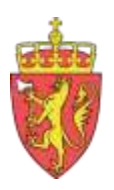

FYLKESMANNEN I ROGALAND

# Eksport av jordanalysedata frå programmet Skifteplan

Mars 2012

Av Monica Dahlmo og Nono Dimby, Fylkesmannen i Rogaland , landbruksavdelinga

# Innhald

| Innhald2                                          |
|---------------------------------------------------|
| Samandrag                                         |
| Bakgrunn                                          |
| Vassdirektivet                                    |
| Programmet Skifteplan                             |
| Korleis eksportere frå Skifteplan4                |
| Installering4                                     |
| Velje brukar4                                     |
| Sorter lista5                                     |
| Velje driftseiningar for eksport av jordanalysar5 |
| Eksportere data6                                  |
| Opne lista i Excel6                               |
| Andre tilhøve7                                    |
| Forskrift om gjødselplanlegging7                  |
| Eigarskap til jordanalysedata7                    |
| Publisering av fosforstatus                       |
| Tabellform7                                       |
| På kart                                           |
| Feilkjelder                                       |

Rapporten kan lastast ned i pdf-format på heimesida til Fylkesmannen i Rogaland www.fylkesmannen.no/rogaland

# Samandrag

Fylkesmannen i Rogaland, landbruksavdelinga tok i 2011 initiativ for å greie ut korleis ein kan få oversikt over fosforinnhald på jordbruksareal i nedbørsfelta til vassdrag som er sterkt påverka av diffus avrenning. Med økonomisk støtte frå Statens landbruksforvaltning er det blitt utvikla ein funksjon i programmet "Skifteplan" som gjer at jordanalysedata kan eksporterast i tabellform for fleire driftseiningar om gongen. Landbruksrådgivinga nyttar hovudsakleg Skifteplan i si rådgiving, og kvar rådgivingseining har sin medlemsdatabase kor mellom anna resultata frå jordprøvetakinga er registrerte. Eksportfunksjonen gjer at vi på ein enkel måte kan få informasjon om kor mange dekar som er registrert med ulike fosforverdiar. Informasjonen kan koplast digitalt til driftssenter, men det er per i dag ikkje enkelt å kople informasjonen til gardskartet på teignivå. Fylkesmannen i Rogaland har samarbeida med Norsk landbruksrådgiving Rogaland og Haugaland landbruksrådgiving for å teste ut eksportfunksjonen.

## Bakgrunn

### Vassdirektivet

Fosfor er eit viktig næringsstoff for plantene. Samstundes har fosforavrenning stor påverknad på vassdrag. Fosfor er bunde sterkt til jordpartiklane, og det har gjennom mange år blitt gjødsla med meir fosfor enn kva plantene tek opp. Det har gjort at det i mange område er jordbruksjord med høgt innhald av fosfor. Erosjon og tap av laust fosfor ved avrenning kan gjere at næringsstoffet kjem til vassdraga. I arbeidet med vassdirektivet er det viktig å kartleggje område med høg risiko for tap av fosfor til vassdrag. Til no har kartlegginga av P-Al –status ofte vore ved bruk av analyseresultat frå eit utval prøver innhenta frå analyselaboratoriet. Det gir ikkje eit fullgodt bilde på kor mange dekar det er med dei ulike fosforverdiane, eller kor areala med høge fosforverdiar er i terrenget.

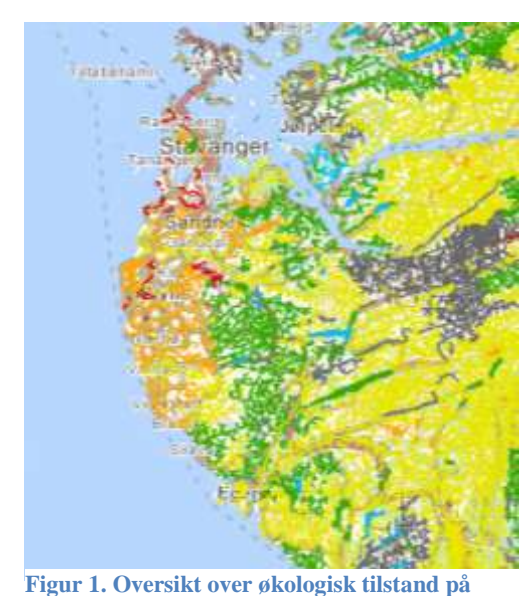

vassdraga i Sør-Rogaland. Frå vann-nett

mars2012

#### **Programmet Skifteplan**

Skifteplan er eit verktøy eigd av firmaet Agromatic AS,

www.agromatic.no. Sal og brukarstøtte skjer gjennom Agrodata AS www.agro.no. Skifteplan er utarbeida i nært samarbeid med Norsk Landbruksrådgiving. Det gir brukarane oversikt over planteproduksjonen og kan mellom anna brukast til å lage gjødselplanar. Programmet blir brukt av rådgivingseiningar over heile landet og av enkeltbønder. Driftseiningane blir lagt inn med areal i drift (eigd og leid areal) inndelt i skifter. Resultat frå jordanalysane blir lagt inn med opplysning om kva skifte prøven representerer. Skifteplan har eigen kartmodul. Det er mogleg å registrere kartkoordinatar for prøvepunkta for jordanalysar. Det vil sjølvsagt variere mellom rådgivingseiningane, men etter det Fylkesmannen i Rogaland kjenner til er funksjonen lite tatt i bruk i vårt område. Skifteinndelinga av gardskartet i programmet er bestemt av gardbrukaren. Dei kan variere frå teiginndelinga i matrikkelen. Etter det vi har fått opplyst let skifteinndelingane seg ikkje eksportere i kartformat til bruk i GIS- verktøy som til dømes ArcMap. Skifteplan er bygd opp kring ein og ein "driftseining". Det gjer at opplysningar om jordprøveverdiar enkelt kan hentas ut på gardsnivå. For å kunne trekke ut opplysningar frå meir enn ein brukar om gongen (til dømes gardsbruk i eit heilt nedbørsfelt) har Agromatic fått laga ein eksportfunksjon. Eksportfunksjonen gjer det mogleg å velje fleire driftseiningar om gongen og få ut ein samla tabell som viser jordanalysedata med tilhørande skifter. Det som blir eksportert er jordanalysedata frå kvart enkelt skifte, henta frå siste år med skifter i skifteregisteret. Det vil seie at om ein har 2 skifter i 2011, og 10 skifter i 2010 er det berre dei 2 skifta som ligg i 2011 som blir eksportert. Arbeidet er finansiert av Fylkesmannen i Rogaland med støtte frå Statens landbruksforvaltning. Rogaland sin kontaktperson i dette arbeidet har vore Petter Skartveit i Agrodata Vest. Funksjonen er berre støtta av Skifteplan versjon 2.65.

# Korleis eksportere frå Skifteplan

#### Installering

Eksportfunksjonen inngår i standardversjonen av Skifteplan 2.65, og vil frå neste oppdatering vere tilgjengeleg for alle som vil ta den i bruk. Det vil då dukke opp ein ny knapp nedst til høgre merka 'Eksport' i bildet "Rapport" - fanen "Rapportgenerator". Denne knappen vil gi eksport av jordanalysedata for valte klientar til fil, etter avtalt filoppsett. Filnavn og plassering vel du sjølv undervegs.

Eksport. 🔁 Lag BDF

#### Velje brukar Vel brukar: eit vilkårlig medlem for det siste året (Viktig!)

| £       | Nevn                  | Gårdene | Gn | Brr | Neste | Sete | Planleg     |
|---------|-----------------------|---------|----|-----|-------|------|-------------|
| 11814   | Hodnefjell Ole Ingvar |         |    |     | 2006  | 2006 | Gunner Va   |
| 12457   | Hodnafjell Ole Johan  |         |    |     |       | 2811 | Ane Heres   |
| 10727   | Hognested Pinn        |         |    |     | 1220  | 2010 | EinSkvel    |
| 6929    | Hognested Stan og L   | t.      |    |     | 2012  | 2011 | Regrivald   |
| 10287   | Hogeled Semdnill v/St | 1023    |    |     | 5015  | 2011 | Ann Krittin |
| 1,400   | Hole Hesmus U         | HOLE    |    |     | 2022  |      | Jan Anki A  |
| 10172   | Hole Dec Ame not Aud  |         |    |     | 2012  | altt | Ana Kristin |
| 10400   | Hole Resmus R.        |         |    |     | 2005  | 2004 | Gunner Ve   |
| 10073   | Hole Sandrit w'Jarle  |         |    |     | 2009  | 2011 | Ehn Silvel  |
| 4001    | Holmebakken Gutom     |         |    |     |       |      | Ann Kristin |
| 10890   | Holts Anne Kristin    |         |    |     | 2008  | 2011 | Enk Sunde   |
| 2345728 | Holto Jastein Olaus   |         |    |     |       | 2011 | Seidum Fr   |
| 12911   | Hommeland Arild og H  |         |    |     |       | 2812 | Ann Kristin |

Sorter lista

Du kan sortere lista alfabetisk eller etter dei andre kolonnenamna.

|      | The second                                                                                                    | and the state of the state of                                                                                                    | 1 Channel | in- | 1 Dec | 11111                                                                                                    | internal strend of |                                                                                                    |  |
|------|----------------------------------------------------------------------------------------------------|----------------------------------------------------------------------------------------------------|-----------|-----|-------|----------------------------------------------------------------------------------------------------|--------------------|----------------------------------------------------------------------------------------------------|--|
| 1111 |                                                                                                    | The transmission of the second second                                                                                                    |           |     |       | 60 X12<br>9 X14<br>9 X14<br>10 X14<br>10 X14<br>10 X14<br>10 X14<br>10 X14<br>10 X14<br>10 X14<br>10 X14<br>10 X14<br>10 |                    | the Ensemble Conductor<br>property of the second of the second of the seco |  |
| 1    |                                                                                                    | ngenerard Volencing Lake<br>general Description Vole Options<br>our Congress<br>And Annual Congression<br>and Annual Congression<br>and Annual Congression<br>and Annual Congression<br>Annual Congression<br>Annual Congressi | 7998      |     |       |                                                                                                    |                    | egovately oberengial<br>envirolity i passe<br>envirolity takata<br>envirolity takata<br>envirolity takata<br>Antoneo Vallen<br>Antoneo Vallen<br>Control Control<br>Ini Skoladan<br>Del Control<br>Ini Skoladan<br>Skola nanja<br>envirolity Kanada<br>Skola nanja<br>Skola nanja<br>envirolity Lakata<br>envirolity Lakata                                                                                                    |  |
|      | 10 C. W. W.<br>100 C. W.<br>100 C. W. | A service of the service of the serv                                                                                                    | inia      |     |       | 100 2023<br>201 2023<br>201 2020<br>201 2020<br>201 2020<br>201 2020<br>201 2020                                                                                                    | AND ADDRESS OF     | end regular<br>annie rotanie<br>samie rotanie<br>orotanie<br>and trome Lakanie<br>and trome Lakanie<br>and tromes                                                                                                    |  |

Velje driftseiningar for eksport av jordanalysar

Vel dei driftseiningane du vil eksportere jordprøveanalysar frå. For kvar driftseining:

Ctrl + klikk

| the same but the second property of the same same                                                                                                    |        |      |     |                  |            |                                |
|----------------------------------------------------------------------------------------------------|--------|------|-----|------------------|------------|--------------------------------|
| and have seen and have a                                                                                                    |        |      |     |                  |            |                                |
| 1.000                                                                                                    | 184cm  | 1 G# | 100 | 14968            | TIME CR    | the Photosophic States         |
| F(M) Traine Che                                                                                                    |        |      |     | 38(7074)         | 100        | The second second              |
| THE PROPERTY AND IN COMPANY                                                                                                    |        |      |     | 1007 00 0071     |            | The second second              |
| 1212 Native Lands # Culture Culture inst                                                                                                    |        |      |     | 4414 11.110      | 0.000      | and the loss of the state      |
| 1088 Paper liver                                                                                                    |        |      |     |                  | 1000       | 20 Perchany Unland             |
| 12037 Preinabel Ber Ore-                                                                                                    |        |      |     | W1 E1441         |            | IC1 Anti-Heristikat            |
| US1 machanish Lon-Acces                                                                                                    |        |      |     | 10.01            | _          | C 1 See Sweet                  |
| 12787 madedallari Loose                                                                                                    |        |      |     | 1007 10 1004     | 1000       | Diff East Danks                |
| 1200 History Children                                                                                                    |        |      |     | 100 KJ JEL       | 1.11.1     | DO GAMETRAS                    |
| 2221 MultipleTog Vield ServeR v Sine Hocket                                                                                                    | 81     |      |     | ND 52 (10)       | (181       | Auto Auto Autor                |
| 11.704 modulari Ula                                                                                                    |        |      |     | 412,21,904       | 1          | BT GAMEYARE                    |
| TORY metallelitie since                                                                                                    |        |      |     | 101010-000       |            | TTI And I may light            |
| TECT Hugendal Fim-                                                                                                    |        |      |     | 875 60 765       |            | the the linewood               |
| Attr: Payteidad Stercing Lakk                                                                                                    |        |      |     | +10.00408        | 1111       | D 1 Hage/ald Generated         |
| 10287 Weighter Claring of Seal Coard Sylleng                                                                                                    | 1.00   |      |     | 472.91978        | 1011-3     | It's AutoMales Lalard          |
| 1987) PER PROPERTY (                                                                                                    | . 1408 |      |     | 20.01.04         |            | And And And And And            |
| a loss of the second second second second second second second second second second second second second second                                                                                                    |        |      |     | and to be a      | 2011       | C. Ann Arrent Lynned.          |
| 19480 Male Payment N                                                                                                    |        |      |     |                  | - 1995 - 1 | OF GLIDA THEFE                 |
| 10073 Wale Campity of Jacks 1998                                                                                                    |        |      |     | 100000000        | 2008.3     | If I Dis Showinst              |
| Contraction of the second second seco |        |      |     | 10000            | -          | Applying the second            |
| Design Property Concerns Charter                                                                                                    |        |      |     |                  | 1.00       | and the latter of              |
| 11071 manuscripted drild tab/16/de                                                                                                    |        |      |     | 100 10 101       |            | (R.2. Aur. Asiate United       |
| Tel: 25 Recented Addate og Teler                                                                                                    |        |      |     | 100              |            | Mill Call Statute              |
| THE REPORT OF A DESCRIPTION OF A DESCRIPTION OF A DESCRIP |        |      |     |                  |            | P. L. Discharger               |
| The second second second                                                                                                    |        |      |     |                  |            | A DESCRIPTION OF THE OWNER.    |
| 12897 magazdak/hat/fis                                                                                                    |        |      |     | 4410 ST 001      | 100.1      | 207 Galler Veta                |
| 11834 Texperited fyild hereit up Peril                                                                                                    |        |      |     |                  | 017-7      | Bt ( - Annuksianha ) / Advance |
| THE PERMIT                                                                                                    |        |      |     | A REAL PROPERTY. | 1010       | ET ANTALASSI Laborat           |
| THEN, International Description of Research Advancement                                                                                                    |        |      |     | AD4227.001       | Jane 1     | STT metricule thread           |
| 1000 management Datave                                                                                                    |        |      |     | 100.14-01        | 1001       | BT1 Tourise strate             |
| 19975 Paspented Taige Samuel                                                                                                    |        |      |     | 0.00 + 0.024     | 194.1      | 2010 The Schoolevel            |
| 11111 Paquettel Tang                                                                                                    |        |      |     | and the set      | 1441 3     | ST.1. Auroration Carland       |
| All since board                                                                                                    | -      |      |     | 100 100 100      | land 1     | STA AND INCOME.                |
| No. 1. Contraction of the second second seco |        |      |     |                  |            |                                |
| The second second second second second second second second second second second second second second second se                                                                                                    |        |      |     |                  |            |                                |
| Contraction of the Contraction of the Contraction o |        |      |     |                  |            |                                |
|                                                                                                    |        |      |     |                  |            |                                |
|                                                                                                    |        |      |     |                  |            |                                |
|                                                                                                    |        |      |     |                  |            |                                |

**Eksportere data** Klikk på knappen "**Eksport**" nedst i høgre hjørne

| 1 | Page Instantion on a province of<br>Marcon Table 1.   1000 Scalar Labor<br>1.   1000 Scalar Labor<br>1.   1000 Scalar Labor<br>1.   1000 Scalar Labor<br>1.   1000 Scalar Labor<br>1.   1000 Scalar Labor<br>1.   1000 Scalar Labor<br>1.   1000 Scalar Labor<br>1.   1000 Scalar Labor<br>1.   1000 Scalar Labor<br>1.                                                                                                    | () Officer                              | ()* ()*                                                                                                    |                                                                                                    | Tana a ser<br>lan Fanan Halamat<br>Annar Mala<br>Annar Mala<br>Annar Mala<br>Annar Jaha<br>Annar Jahan<br>Annar Jahan<br>Annar Jahan<br>Annar Jahan |  |
|---|----------------------------------------------------------------------------------------------------|-----------------------------------------|----------------------------------------------------------------------------------------------------|----------------------------------------------------------------------------------------------------|----------------------------------------------------------------------------------------------------|--|
|   | A Consequence of the consequence of the conseq                                                                                                    | Anno anno anno anno anno anno anno anno | au data series ( ) francé y de trais<br>Series<br>Series<br>Series<br>Series francés<br>Series francés<br>Series<br>Series | Image: control Image: control Image: |                                                                                                    |  |
|   | 101 Normal May<br>102 Normal May<br>103 Normal May<br>104 Normal May<br>105 Normal May<br>105 No | na - incard                             |                                                                                                    |                                                                                                    |                                                                                                    |  |

Du får då opp ein boks:

Skriv filnavn:Lag eit passande navnVelg filtype :Vel "kommaseparert fil (.CSV)"Velg plassering:Angi ønska plasseringKlikk: "Lagre"Vel "kommaseparert fil (.CSV)"

Ei kommaseparert fil (CSV.fil) kan importerast inn i Excel.

### **Opne lista i Excel**

Start programmet Excel og opne CSV-fila med jordanalysedata

#### Merk:

Alle data i den importerte tabellen er i tekstformat. For å behandle data som tall (eks. statistisk behandling m.a.) må dei gjerast om til talverdiar:

a – merk nøyaktig hele området der det ønskes tallverdier

b – kopier

c-Lim inn utval – som verdiar

|      |       |                                         | _                                                                                                    |        |        |       |      | - |       |       |       |        |      |      |                  | _ |
|------|-------|-----------------------------------------|----------------------------------------------------------------------------------------------------|--------|--------|-------|------|---|-------|-------|-------|--------|------|------|------------------|---|
|      | 1     | and the second                          | And and a state of the local division of the local division of the |        | 1000   |       |      |   |       |       |       |        |      |      |                  |   |
|      |       |                                         |                                                                                                    |        |        |       |      |   |       |       |       |        |      |      | 1. Annual state  |   |
| 22   | -     | 10.144.54                               | - T. D.                                                                                                    |        |        |       |      |   |       |       |       |        |      | 10.2 | 1.1              |   |
|      |       | 10.00                                   | 8.99.00                                                                                                    |        | 8      | 1.0.1 | -    |   | 1000  |       |       |        |      |      | ·                |   |
| -    |       | And States                              | -                                                                                                    |        |        |       |      |   |       | -     |       |        |      | -    | Contract in some |   |
|      | 1.0.0 | B lam anian and                         |                                                                                                    |        |        |       |      |   |       |       |       |        |      |      |                  |   |
|      | 1000  | and the second second                   | 1.000                                                                                                    |        |        |       |      |   |       |       | A     | 10.111 |      |      |                  |   |
|      |       |                                         | Address of                                                                                                    |        |        | _     | _    |   | 1.4   |       | -     |        | -    | 6 K. |                  | 0 |
|      |       | The sides on and 1 in                   | a balance                                                                                                    | 1.1    | -      |       | 1.0  |   | 10    |       |       |        |      |      |                  |   |
|      |       | The same against a loss                 | a incasi al a                                                                                                    | 1.00   |        |       |      |   | 8.00  |       |       |        |      |      |                  |   |
|      |       | And Address of Address of               | a manager "                                                                                                    | 1.41   | -      |       | - 60 |   | 44    | - 64  |       |        |      |      |                  |   |
|      |       | An Area of Art.                         | a manual .                                                                                                    |        |        |       | 0.0  |   | 14.0  | 1.0   |       |        |      |      |                  |   |
|      |       | 101010-0010-001-00                      | A Transmission                                                                                                    |        |        |       |      |   | 34    | 10    |       |        |      |      |                  |   |
|      |       | the new special to be                   | A Depute                                                                                                    |        |        |       | 1.4  |   |       | . 44  |       |        |      |      | 44               |   |
|      |       | ther series age back in the             | a. Inprimitaria                                                                                                    |        | -040   |       |      |   | 4.4   | -44   | 1.4.1 |        |      |      |                  |   |
|      |       | No. Alors on Public Pro-                | a hardware                                                                                                    |        |        |       |      |   | 198   | 1.84  |       |        |      |      |                  |   |
|      |       | An Arrange April 1 (the                 | e heldud                                                                                                    |        |        |       |      |   | . 64  | 1.04  |       |        |      |      |                  |   |
|      |       | THE SAME ADDRESS OF                     | e instant                                                                                                    |        | deal . |       |      |   | -64   | -     |       |        |      |      |                  |   |
|      |       | The Arrest Age Role, 1 and              | a tarbieti                                                                                                    |        |        |       |      |   |       |       |       |        |      |      |                  |   |
| 107  |       | and black the distribution              | (Republic                                                                                                    |        |        |       |      |   |       |       |       |        |      |      |                  |   |
| 107. | 11    | a here proved and                       | 1000                                                                                                    | 14.    |        |       |      |   | 1.0   |       |       |        |      |      |                  |   |
| LUP. | . 44  | al. bries in sections.                  | And the second second                                                                                                    |        |        |       |      |   |       |       |       |        |      |      |                  |   |
| 101  |       | the process of the second second        | 1000                                                                                                    |        |        |       |      |   |       |       |       |        |      |      |                  |   |
| 101. |       | The Array of Collector Starting         | - Null Agen                                                                                                    |        |        |       |      |   | 198   | 1.8   |       |        |      |      |                  |   |
| 101  |       | The Association of the Association      | Sector State                                                                                                    |        |        |       |      |   |       |       |       |        |      |      | 1.0              |   |
| HET  |       | all programming the                     | LATE ADDA TO                                                                                                    | m      |        |       |      |   |       |       |       |        |      |      |                  |   |
| HET  |       | March 1996                              | 1000000000                                                                                                    |        |        |       |      |   |       |       |       |        |      |      |                  |   |
| 100  |       | an arrest course and a                  | 1814 (1996)                                                                                                    |        |        |       |      |   |       |       |       |        |      |      |                  |   |
| 100  |       | A surface these states                  |                                                                                                    | 21 -   |        |       |      |   |       |       |       |        |      |      |                  |   |
| 1.00 |       | 1 1 1 1 1 1 1 1 1 1 1 1 1 1 1 1 1 1 1   | 1000                                                                                                    | - E.   |        |       |      |   |       | - 2   | - 5   |        |      |      |                  |   |
| 100  | - 8-  | A MORE SHALL NEW                        |                                                                                                    |        |        | - 8   |      |   |       |       |       |        |      |      |                  |   |
| -    |       | A DOMESTIC MARK                         | 1000                                                                                                    | ·      |        |       |      |   |       |       |       |        |      |      |                  |   |
| 12   |       | A grant they want                       |                                                                                                    | - 21   |        |       |      |   | 40    |       |       |        |      |      |                  |   |
| 10   | - 0 - | 1 4 4 4 4 4 4 4 4 4 4 4 4 4 4 4 4 4 4 4 | 1000                                                                                                    |        |        |       |      |   |       |       |       |        |      |      |                  |   |
| 1.00 |       | L segre land. May                       |                                                                                                    | - 24 - |        |       |      |   | - 6.5 | 1.2   | 1.00  |        |      |      |                  |   |
| 100  | - 3-  | a second second                         | and the second second                                                                                                    | - 2    |        |       |      |   |       | 1.2   |       |        |      |      |                  |   |
| 100  |       |                                         |                                                                                                    | 1.21   |        | - 2.1 |      |   | - 22  |       | - T - |        |      |      |                  |   |
| 100  | 2     |                                         | 11111                                                                                                    | 1.72   |        |       |      |   |       | 1 A - | 0.27  |        |      |      |                  |   |
| 120- |       |                                         | -                                                                                                    | - 2-   |        |       |      |   |       |       |       |        |      |      |                  |   |
| 100  | - 2 - |                                         | and the second second s | - 2-   |        |       |      |   |       |       |       |        |      |      |                  |   |
| 100  | - 2-  |                                         | and the second second                                                                                                    | - 21   | -      |       |      |   |       |       |       |        |      |      |                  |   |
| 1    |       | Charles in the local sectors in the     | -                                                                                                    | - 27   | - 22 - |       |      |   | 100   | - 21- |       |        |      |      |                  |   |
| 100  | - 1   |                                         | 100 million and 100 million and 100 million and 100 million and 100 million and 100 million and 100 million and                                                                                                    |        | -      | - 21  |      |   | 12    | - C   | 1.1   |        | - 10 | -    |                  |   |
|      |       |                                         |                                                                                                    | 121    |        | - 20  |      |   | 100   | - 2   | -121  |        |      | - 21 |                  |   |
|      |       |                                         |                                                                                                    |        | -      |       |      |   |       | -     |       |        | _    | -    |                  |   |

#### VIKTIG! Fila må lagrast som ei Excel-fil for at endringane som er gjort skal vere varig. a – Klikk : Office-knapp (rund knapp øverst til venstre)

| a – Klikk           | : Office-knapp (rund |
|---------------------|----------------------|
| b – Klikk           | : Lagre som          |
| c – Velg            | : Excel arbeidsbok   |
| d – Skriv           | : filnavn            |
| e – Velg plassering |                      |
| f – Klikk           | : Lagre              |
|                     |                      |

# Andre tilhøve

Fylkesmannen i Rogaland har i denne omgangen sett på korleis det teknisk er mogleg å innhente opplysningar om fosforstatus. Vi ser at innhenting av opplysningar reiser prinsipielle spørsmål: Kven er eigar til jordanalysedata og kven har rett til innsyn? Korleis skal til dømes fosforstatus på jorda visualiserast? Vi ber om at desse spørsmålet blir tatt opp på overordna nivå.

### Forskrift om gjødselplanlegging

Det er forskrift om gjødselplanlegging som pålegg gardbrukarane å ta jordanalysar. I forskrifta står det at alle føretak med eigd eller leigd jordbruksareal med planteproduksjon, og som har rett til produksjonstilskot skal ha gjødselplan. Gjødselplanen skal omfatte alt jordbruksareal som føretaket disponerar. Representative jordprøvar skal i hovudsak takast kvart 4.-8. år, og skal minimum innehalde analysar for pH, fosfor, kalium, glødetap eller gis skjønnsmessig vurdering av moldinnhald. Landbruksforvaltninga skal kontrollere at gjødselplanen tilfredstiller krava i forskrift om gjødselplanlegging og forskrift om produksjonstilskot. Landbruksforvaltninga har med dette rett til innsyn i jordprøvedata.

### Eigarskap til jordanalysedata

Driftseiningane som har fått tatt jordanalysane er eigar av resultata frå jordanalysane. Landbruksrådgivinga legg inn opplysningane i sitt medlemsregister for å kunne lage gjødselplanar. Slik regelverket er i dag er det Fylkesmannen i Rogaland sin oppfatning at før vi kan ta i bruk jordanalysedata gjennom eksportfunksjonen i Skifteplan bør det føreliggje avtale med driftseiningane. Vi har til dømes for Miljøavtalar i "Aksjon Vats-vassdrag", som gir rett til tilskot frå Regionalt miljøprogram, sett vilkår i avtalane om at landbruksforvaltninga kan innhente opplysningar om jordprøvedata. Miljøavtalane i Skas Heigre blei inngått før eksportfunksjonen var på plass, og Norsk landbruksrådgiving Rogaland krev at Fylkesmannen innhentar avtale med gardbrukarane før dei vil oversende oss resultata frå eksportfunksjonen i Skifteplan.

# Publisering av fosforstatus

Det er i det offentlege sin interesse at jorda sin fosforstatus er kjent, dette for m.a. kunne kalkulere risiko for tap av fosfor til vassdraga. Det er også interessant i følgje utvikling over tid.

### Tabellform

Import av jordanalysedata i Excel gjer at det er enkelt å lage tabellar som viser fosforstatus. Til dømes kan ein velje ut alle gardsbruk i eit nedbørsfelt og få fram kor mykje jord det er med høg fosforstatus.

### På kart Kopling til gardskart

Gardskartet gir oversikt over kva grunneigedomar som høyrer til den einskilde landbrukseigedom. Informasjonen er henta frå Landbruksregisteret hos Statens landbruksforvaltning. Det er gards- og bruksnummeret til driftssenter som angir gards- og bruksnummer til landbrukseigedomen. Matrikkelen hos Statens kartverk gir oversikt over eigedomsgrensene. Ved bruk av GIS- verktøy kan tabellar med jordanalysedata som inneheld kommunenr, Gnr og Bnr koplast til gardskartet, og ein kan lage eit vekta gjennomsnitt for landbrukseigedomen. Grensene for skifteinndelinga i Skifteplan let seg ikkje eksportere. Ein kan difor ikkje seie kor på landbrukseigedomen areala med ulik fosforstatus er å finne.

### Kopling til driftssenter

Statens landbruksforvaltning har oversikt over kartkoordinatorar til driftssenter til dei som søkjer produksjonstilskot, LREG. LREG kan lastast ned frå i LIB (Landbrukets informasjonsbase). Tabell med komnr, Gnr og Bnr kan brukast til å kople informasjonen til driftssenter ved bruk av GIS- vertøy som ArcMap.

# Feilkjelder

Det er ikkje alle gardbrukarar som nyttar programmet Skifteplan eller er medlem i landbruksrådgivinga. Det er ikkje alle skifter der det er tatt jordanalysar. Særleg for innmarksbeiter er det vanleg at landbruksrådgjevinga estimerer verdiar. Arealtala som blir lagt inn i Skifteplan er basert på gardbrukar sine opplysningar. Det er ikkje alltid desse stemmer heilt overens med LIB.